### **BAB IV**

# HASIL PENELITIAN DAN PEMBAHASAN

#### 4.1 Hasil

Penelitian ini menghasilkan permainan edukatif bertema sejarah perjuangan Raden Inten II, yang mengadopsi konsep *tower defense* berbasis *Android*. Pengembangannya menggunakan metode *Game Development Life Cycle (GDLC)*. Hasil penelitian ini adalah permainan yang dirancang sebagai media pembelajaran interaktif untuk siswa kelas 4 hingga 6 SD.

#### 4.1.1 Tampilan Halaman Utama

Halaman utama memiliki lima tombol utama: Mulai, Koleksi, Pengaturan, Bantuan, dan Keluar. Tombol Mulai memulai permainan dan menuju menu level. Tombol Koleksi menampilkan koleksi dalam permainan, sementara Pengaturan memungkinkan pengaturan volume suara. Tombol Bantuan memberikan petunjuk permainan, dan tombol Keluar menutup aplikasi. Adapun gambar dari Halaman Utama dapat dilihat pada gambar 4.1.

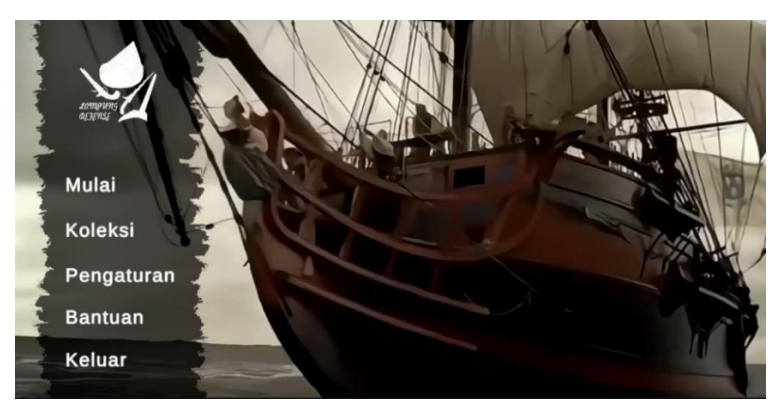

Gambar 4. 1 Tampilan Halaman Utama

#### 4.1.2 Tampilan Menu Mulai

Pada menu *Mulai*, pemain akan diarahkan ke bagian *Pilih Level*. Di dalam menu ini, terdapat 10 level yang dapat dimainkan. Namun, hanya satu level yang terbuka di awal permainan. Level berikutnya akan terbuka secara bertahap setelah pemain berhasil menyelesaikan level sebelumnya. Bagi pemain yang baru pertama kali menggunakan aplikasi, level 1 akan terbuka secara otomatis. Pemain harus menyelesaikan level 1 hingga mencapai kemenangan sebelum dapat melanjutkan ke level 2. Adapun gambar dari tampilan Pilih Level atau Menu Mulai dapat dilihat pada gambar 4.2.

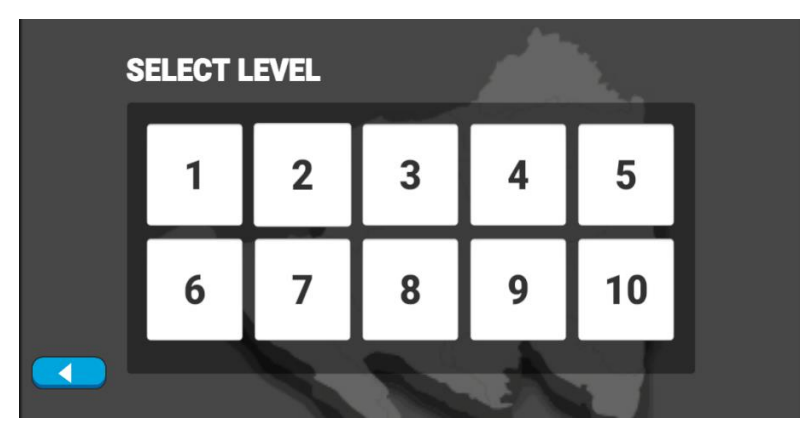

Gambar 4.2 Tampilan Pilih Level

# 4.1.3 Tampilan Menu Novel

Setelah memilih level, pemain akan diarahkan ke *scene* visual novel yang menampilkan cerita singkat tentang perjuangan Raden Inten II, mencakup peristiwa penting seperti kedatangan Portugis dan Belanda di Lampung, serta perjuangan keluarganya. Tersedia tombol *Skip* untuk melewati cerita dan langsung memulai permainan. Adapun gambar dari tampilan Menu Novel atau Cerita Singkat dapat dilihat pada gambar 4.3.

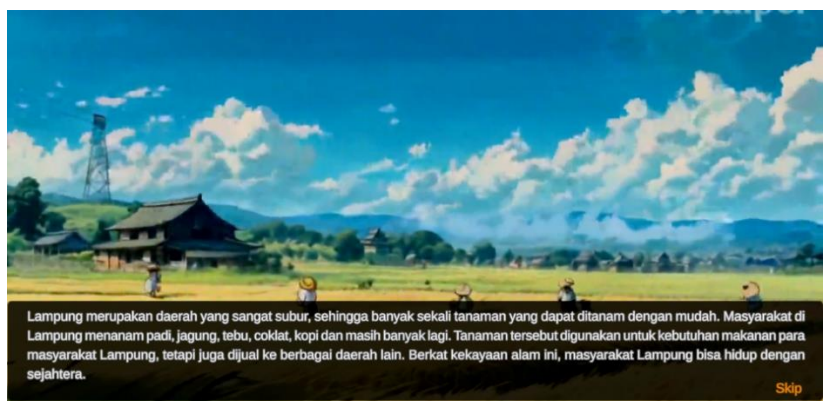

Gambar 4.3 Tampilan Cerita Singkat

#### 4.1.4 Tampilan Menu Informasi Level

Setelah melewati cerita atau menekan tombol Skip, pemain akan diarahkan ke *scene* Informasi Level, yang memberikan penjelasan tentang level yang akan dimainkan. Misalnya, pada Level 1, pemain akan melihat peta jalur musuh, jenis musuh, syarat kemenangan, dan kondisi kekalahan. Informasi hadiah yang diperoleh setelah menang juga ditampilkan. Tersedia dua tombol utama: tombol Mulai untuk memulai permainan dan tombol Main Menu untuk kembali ke scene Pilih Level. Adapun gambar dari Tampilan Informasi Level dapat dilihat pada gambar 4.4.

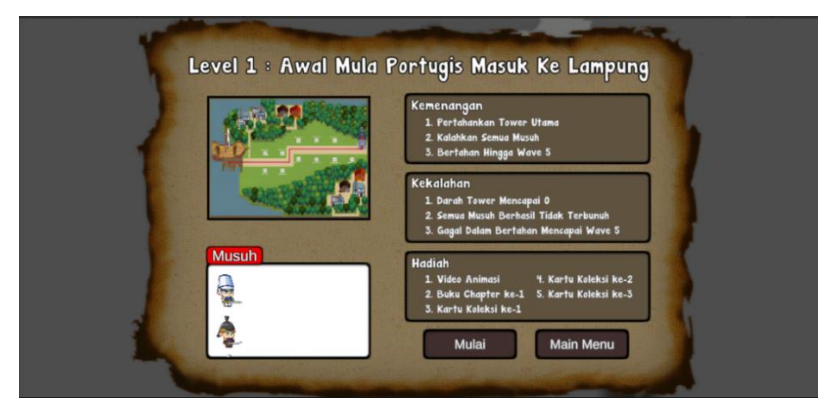

Gambar 4. 4 Tampilan Informasi Level

### 4.1.5 Tampilan Permainan

Dalam *scene* permainan, pemain harus bertahan dari gelombang musuh bertahap. *Tower* dapat dibangun pada *node* dengan memilih salah satu dari empat *turret*: Meriam Kecil, Meriam Besar, Tower Senapan, atau *Ballista Tower*, yang memerlukan waktu pembangunan sebelum digunakan. Status *wave* ditampilkan di sudut kanan atas, memperlihatkan total dan *wave* yang sedang berlangsung. Pemain harus melindungi *tower* utama, karena jika *hitpoint* mencapai 0, permainan berakhir, dan *panel Game Over* muncul dengan opsi mengulang level atau kembali ke *scene* Pilih Level.

Jika pemain menang, *panel* kemenangan akan muncul dengan tombol **Ulang** dan **Next**. Tombol **Ulang** memungkinkan pemain mengulangi level, sedangkan tombol **Next** membawa pemain ke *scene* hadiah jika level baru pertama kali

diselesaikan. Untuk level yang sudah selesai sebelumnya, pemain langsung diarahkan ke visual novel di level berikutnya. Adapun gambar dari Tampilan Permainan *Tower Defense* dapat dilihat pada gambar 4.5.

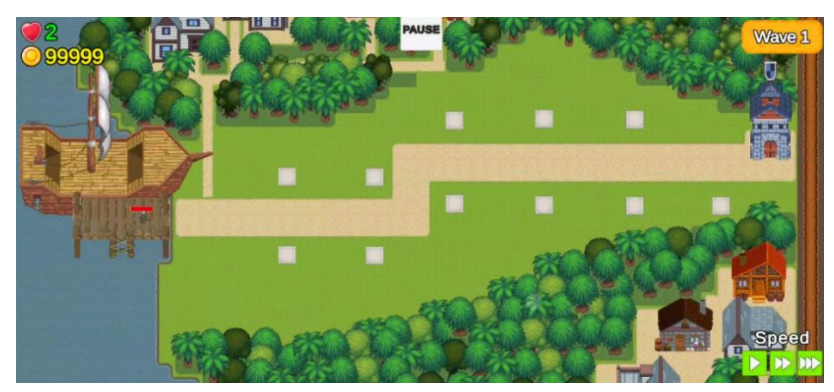

Gambar 4.5 Permainan Tower Defense

## 4.1.6 Tampilan Hadiah

Pada menu hadiah, pemain dapat melihat hadiah seperti video animasi, potongan buku cerita, dan kartu informasi tentang peninggalan Raden Inten II. Terdapat tombol Next untuk melanjutkan ke level berikutnya dan tombol Main Menu untuk kembali ke menu Pilih Level.

Pada *scene* hadiah, setiap hadiah dapat ditekan untuk mengakses *scene* khusus. Misalnya, hadiah animasi akan mengarahkan pemain ke *scene* animasi, buku ke scene buku, dan kartu ke *scene* kartu. Adapun gambar dari Tampilan Hadiah dapat dilihat pada gambar 4.6.

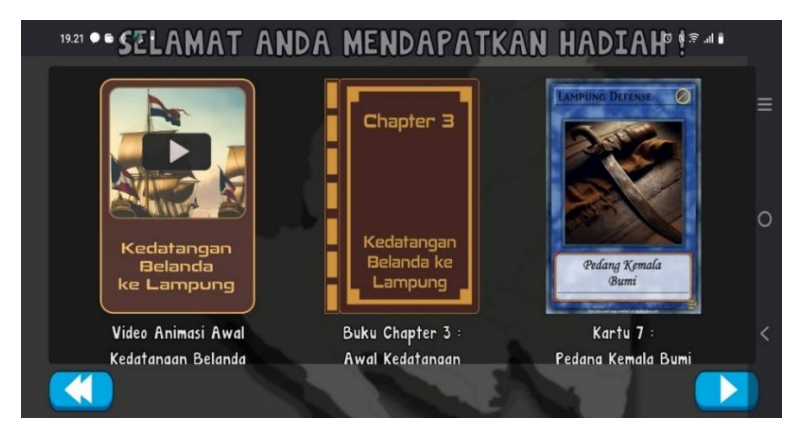

Gambar 4. 6 Tampilan Hadiah

#### 4.1.7 Tampilan Koleksi

*Scene* Koleksi memiliki tiga kategori utama: Animasi, Buku, dan Kartu. Tombol Animasi membawa pemain ke *scene* Menu Animasi, tombol Buku menuju *scene* Buku, dan tombol Kartu ke *scene* Kartu. Adapun gambar dari Tampilan Koleksi dapat dilihat pada gambar 4.7.

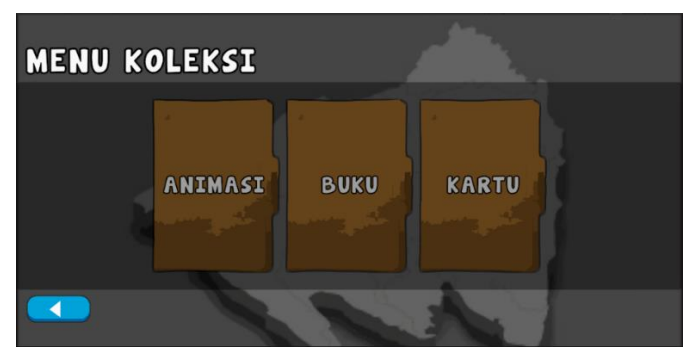

Gambar 4. 7 Tampilan Koleksi

### 4.1.8 Tampilan Koleksi Animasi

*Scene* ini menampilkan 10 tombol, masing-masing untuk memutar video animasi yang dibuat dengan *AI*. Meski gerakan animasi kurang halus, alur cerita tetap mudah dipahami pemain. Adapun gambar dari Tampilan Koleksi Animasi dapat dilihat pada gambar 4.8.

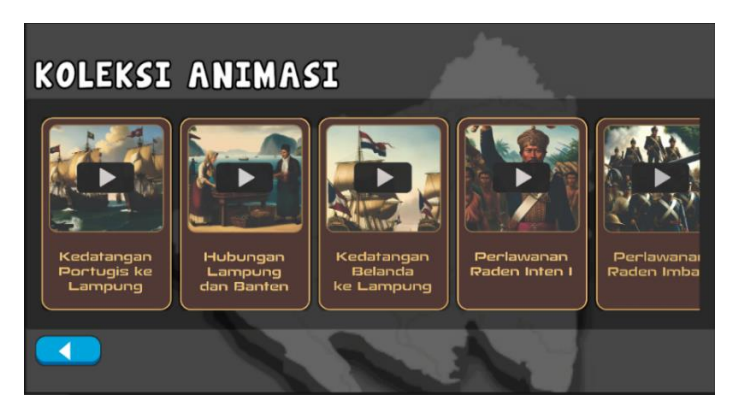

Gambar 4.8 Tampilan Koleksi Animasi

### 4.1.9 Tampilan Video Animasi

Pada *scene* video animasi, pemain dapat menikmati animasi yang dibuat dengan *AI. Scene* ini dilengkapi tombol *Play* di kiri bawah untuk memutar video,

tombol *Pause* di kanan bawah untuk menghentikannya sementara, dan *timeline* untuk melihat durasi serta memindahkan ke menit tertentu, memberikan pengalaman menonton yang interaktif. Adapun gambar dari Tampilan Video Animasi dapat dilihat pada gambar 4.9.

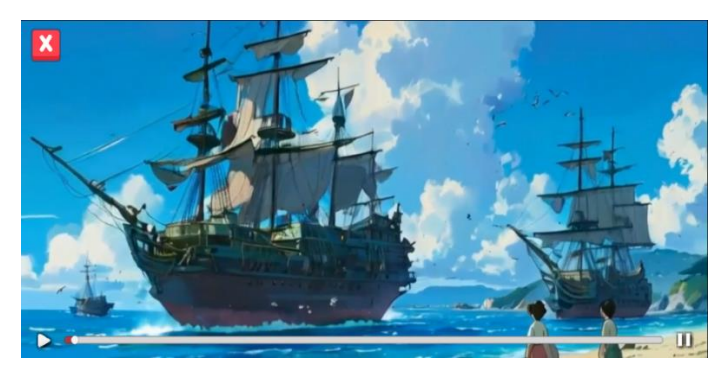

Gambar 4.9 Video Animasi

# 4.1.10 Tampilan Koleksi Buku

Pada *scene* buku, pemain dapat membalik halaman dengan menyeret sisi kanan atau kiri, atau menggunakan tombol navigasi untuk maju dan mundur. Tombol keluar membawa pemain kembali ke *scene* Koleksi Buku, menawarkan pengalaman membaca lebih interaktif. Adapun gambar dari Tampilan Koleksi Buku dapat dilihat pada gambar 4.10.

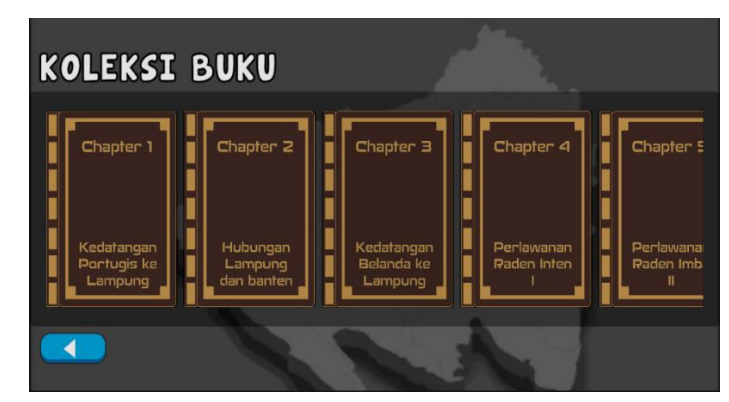

Gambar 4. 10 Koleksi Buku

### 4.1.11 Tampilan Buku

Pada *scene* buku, pemain dapat membalik halaman dengan menarik sisi bawah kanan atau kiri, menyerupai membaca buku fisik. Tersedia juga tombol navigasi

untuk mempermudah perpindahan halaman dan tombol keluar untuk kembali ke *scene* Koleksi Buku, memberikan pengalaman membaca yang interaktif. Adapun gambar dari Tampilan Buku dapat dilihat pada gambar 4.11.

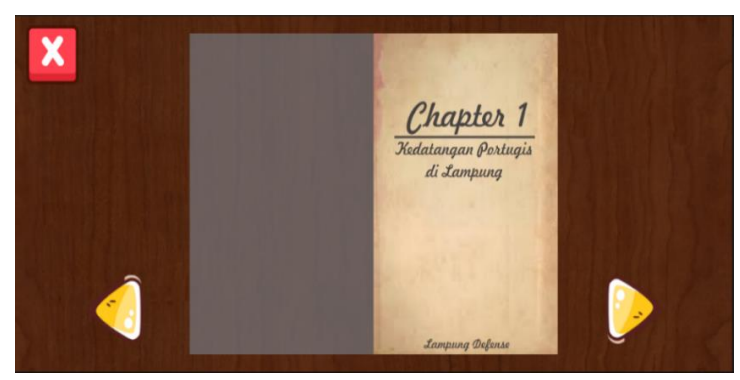

Gambar 4. 11 Tampilan Buku

# 4.1.12 Tampilan Koleksi Kartu

Pada *scene* Kartu, terdapat 26 tombol yang masing-masing mewakili kartu koleksi. Setiap kartu berisi informasi tentang peninggalan bersejarah Raden Inten II, memberikan wawasan tambahan kepada pemain. Adapun gambar dari Tampilan Koleksi Kartu dapat dilihat pada gambar 4.12.

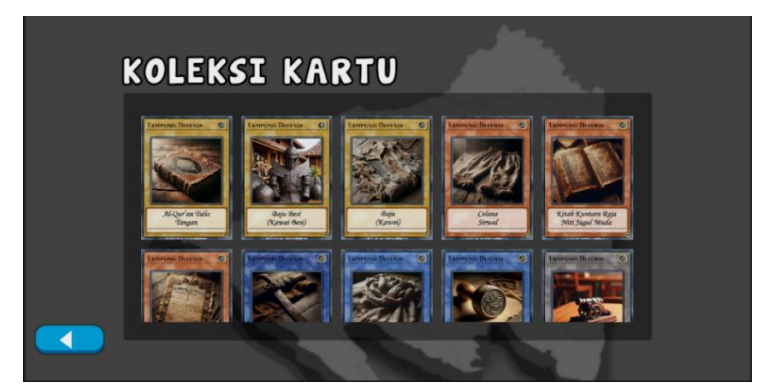

Gambar 4. 12 Tampilan Koleksi Kartu

### 4.1.13 Tampilan Kartu

Pada *scene* Kartu, setiap kartu menampilkan informasi mendetail tentang benda-benda bersejarah terkait Raden Inten II. Data ini diperoleh dari observasi di Rumah Informasi Raden Inten II dan buku *Biografi Raden Inten II* karya Nur Indah Lestari, Muhammad Basri, dan Aprilia Triaristina, memastikan kontennya akurat dan edukatif. Adapun gambar dari Tampilan Kartu dapat dilihat pada gambar 4.13.

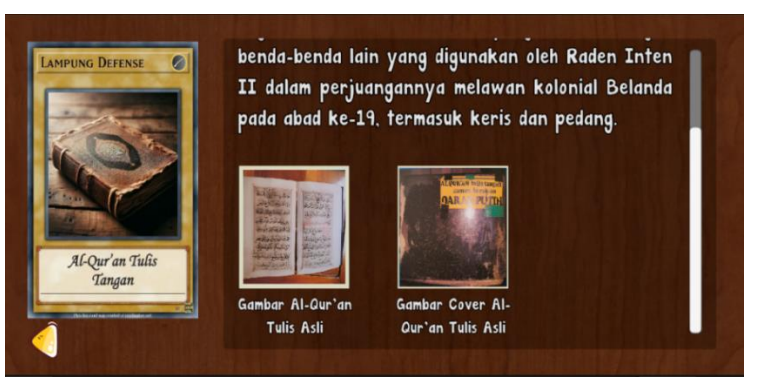

Gambar 4.13 Tampilan Kartu

# 4.1.14 Tampilan Menu Pengaturan

Menu Pengaturan memungkinkan pemain menyesuaikan volume audio, baik memperbesar maupun mengecilkan, untuk pengalaman bermain yang lebih nyaman. Adapun gambar dari Tampilan Menu Pengaturan dapat dilihat pada gambar 4.14.

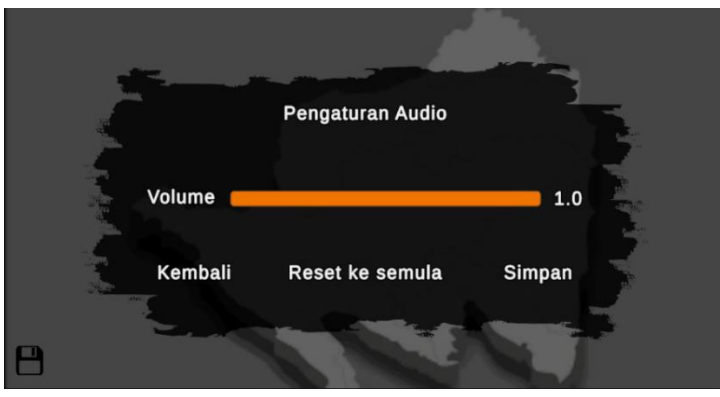

Gambar 4. 14 Tampilan Pengaturan

### 4.1.15 Tampilan Menu Bantuan

Scene Pusat Bantuan memiliki tiga tombol utama: Gameplay, Tutorial, dan Tentang. Tombol Gameplay mengarahkan pemain ke scene Gameplay, Tutorial ke scene Tutorial, dan Tentang ke scene Tentang. Adapun gambar dari Tampilan Menu Bantuan dapat dilihat pada gambar 4.15.

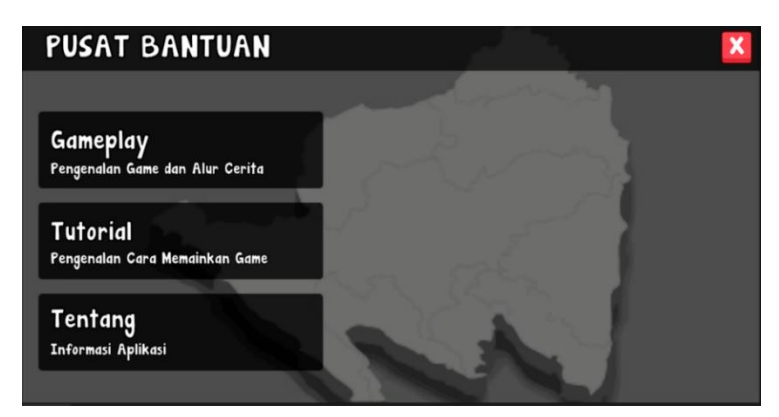

Gambar 4.15 Tampilan Pusat bantuan

#### 4.1.16 Tampilan Bantuan Gameplay

*Menu Gameplay* menjelaskan konsep permainan, termasuk mekanisme *tower defense*, cara menjaga *tower*, dan sistem kerja permainan. Informasi ini membantu pemain memahami dasar permainan sebelum memulai. Adapun gambar dari Tampilan *Gameplay* pada scene Pusat Bantuan dapat dilihat pada gambar 4.16.

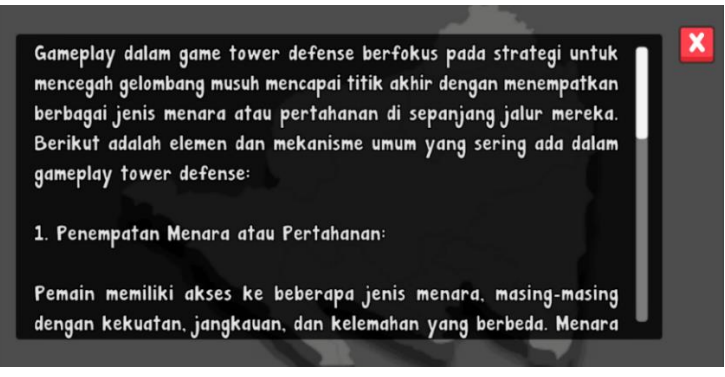

Gambar 4.16 Tampilan Bantuan Gameplay

#### 4.1.17 Tampilan Bantuan Tutorial

*Scene Tutorial* menyediakan panduan berupa video interaktif tentang cara bermain dan membuka hadiah, membantu pemain memahami fitur dan mekanisme permainan dengan mudah. Adapun gambar dari Tampilan *Tutorial* pada *scene* Pusat Bantuan dapat dilihat pada gambar 4.17.

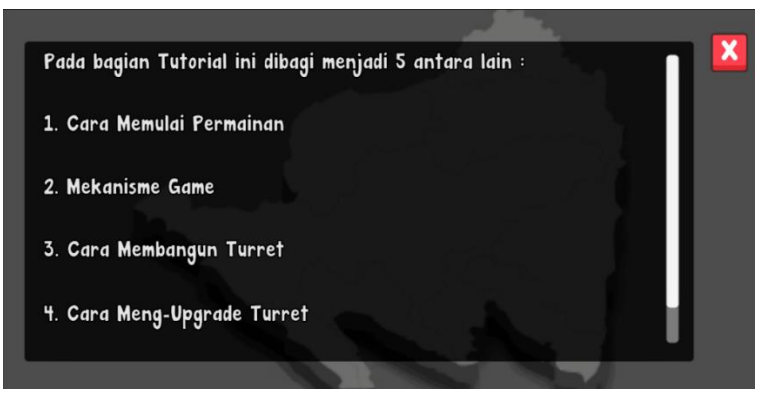

Gambar 4.17 Tampilan Tutorial

# 4.1.18 Tampilan Menu Tentang

*Scene* Tentang menjelaskan tujuan pembuatan game serta mencantumkan informasi tentang pembuatnya. Adapun gambar dari Tampilan Tentang pada *scene* Pusat Bantuan dapat dilihat pada gambar 4.18.

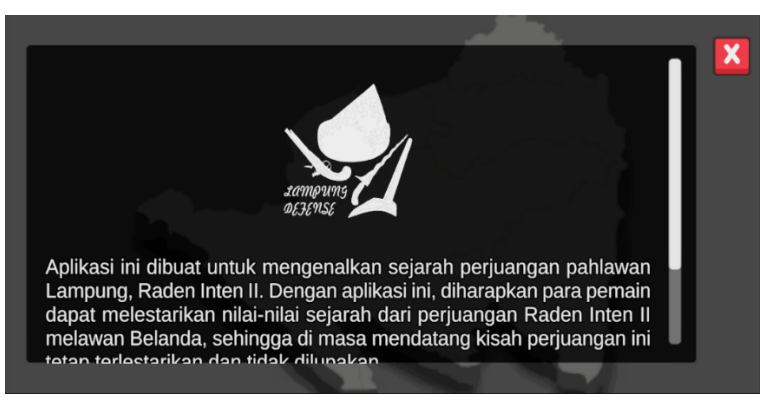

Gambar 4.18 Tampilan Tentang

### 4.1.19 Tampilan menu keluar

Tombol Keluar akan memunculkan panel konfirmasi dengan pesan "Apakah Anda ingin keluar dari permainan?" Panel ini memiliki dua tombol: Ya untuk menutup aplikasi dan Tidak untuk kembali ke menu utama tanpa keluar dari aplikasi tersebut. Adapun gambar dari Tampilan Menu Keluar dapat dilihat pada gambar 4.19.

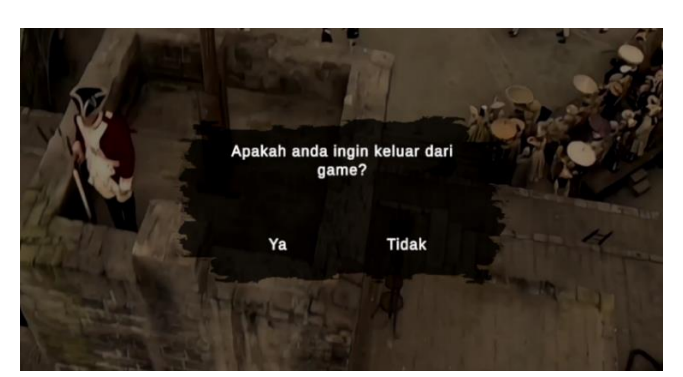

Gambar 4. 19 Tampilan Keluar

# 4.2 Pembahasan

Dalam pengembangan *game* edukasi sejarah Raden Inten II dengan metode *GDLC*, dilakukan pengujian *Alpha* dan *Beta* untuk mengidentifikasi *eror* atau *bug* pada aplikasi, sehingga dapat dilakukan perbaikan lebih lanjut.

# 4.2.1 Pengujian Aplikasi

Adapun pengujian yang dilakukan pada aplikasi ini yaitu sebagai berikut:

# a) Alpha Testing

Pada tahap *Alpha Testing*, dilakukan identifikasi *error* atau *bug* yang memengaruhi tampilan dan fungsionalitas *game*. Pengujian ini mencakup tampilan antarmuka dan tombol untuk memastikan tidak ada *error*.

# 1) Pengujian Antarmuka Aplikasi

Hasil Pengujian Antarmuka Aplikasi pada *Alpha testing* dapat dilihat pada Tabel 4.1.

| No | Scene         | Keterangan                                                            |
|----|---------------|-----------------------------------------------------------------------|
| 1  | Halaman Utama | Pada permainan ini dapat<br>menampilkan halaman<br>utama dengan baik. |

 Tabel 4. 1 Hasil Pengujian Antarmuka pada Alpha Testing

| 1 | 1                                                                          | 1                                                                                                    |
|---|----------------------------------------------------------------------------|----------------------------------------------------------------------------------------------------|
| 2 | Pilih Level                                                                | Pada <i>scene</i> Pilih Level ini,<br>ditampilkan dengan baik<br>tanpa ada <i>eror</i> ataupun <i>bug</i><br>dalam membuka tiap level.                                                                                                    |
| 3 | <section-header><section-header><image/></section-header></section-header> | Pada <i>scene</i> cerita singkat<br>ini, semuanya bekerja<br>dengan baik, dari teks dan<br>juga video berjalan dengan<br>baik, begitu juga dengan<br>tombol <i>skip</i> .                                                                                                    |
| 4 | Informasi Level                                                            | Pada <i>scene</i> informasi<br>mengenai level ini berjalan<br>baik, dari tombol mulai,<br>main menu juga tidak ada<br><i>bug</i> ataupun <i>eror</i> .                                                                                                    |
| 5 | Permainan                                                                  | Pada <i>scene</i> permainan ini<br>semuanya berjalan baik,<br>dari tiap <i>node</i> dapat di klik<br>serta melakukan <i>upgrade</i><br>tiap <i>tower</i> , untuk musuh<br>juga dapat melakukan<br><i>spawn</i> , dan ketika musuh<br>mencapai <i>tower</i> akhir,<br>nyawa dari <i>tower</i> akhir akan<br>berkurang. |

| 6                               | Hadiah                                                                                                    | Pada <i>scene</i> hadiah ini               |
|---------------------------------|----------------------------------------------------------------------------------------------------|--------------------------------------------|
|                                 |                                                                                                    | berjalan dengan baik, semua                |
|                                 |                                                                                                    | tombol bekerja dengan baik                 |
|                                 | Kedatangan<br>Belanda<br>ke Lampung                                                                                                    | dalam mengarahkan ke                       |
|                                 | Vides Animuzi Annel Baku Chapter 3 : Kerte 7 <<br>Kedatenaan belanda Awd Kelatenaan Pedana Kenale Bani                                                                                                    | <i>scene-scene</i> hadiah.                 |
| 7                               | Koleksi                                                                                                    | Pada <i>scene</i> koleksi ini tidak        |
|                                 | MENU KOLEKSI                                                                                                    | ada <i>bug</i> ataupun <i>eror</i> ,       |
|                                 |                                                                                                    | dimana tombol animasi,                     |
|                                 | ANIMASI BUKU KARTU O                                                                                                    | buku dan kartu akan                        |
|                                 |                                                                                                    | mengarah ke <i>scene-scene</i>             |
|                                 |                                                                                                    | yang sesuai tanpa adanya                   |
|                                 |                                                                                                    | eror.                                      |
| 8                               | Koleksi Animasi                                                                                                    | Scene koleksi animasi ini                  |
|                                 | KOLEKSI ANIMASI                                                                                                    | tidak ada <i>eror</i> ataupun <i>bug</i> , |
|                                 | Kentragen<br>Bertragen         Lucyongn<br>Lucyongn         Kentragen<br>Bertragen         Preference         Preference                                                                                                    | dimana tiap tombol pada                    |
|                                 |                                                                                                    | scene koleksi animasi ini                  |
| Lampung dan Danten ke Lampung c | bekerja dengan baik dalam                                                                                                    |                                            |
|                                 |                                                                                                    | mengarahkan ke <i>scene</i>                |
|                                 |                                                                                                    | video animasinya.                          |
| 9                               | Video Animasi                                                                                                    | Pada video animasi ini                     |
|                                 |                                                                                                    | tombol <i>play</i> dan <i>pause</i> pada   |
|                                 |                                                                                                    | pojok bawah kanan dan kiri                 |
|                                 |                                                                                                    | bekerja dengan baik, dan                   |
|                                 |                                                                                                    | juga tombol <i>exit</i> atau keluar        |
|                                 |                                                                                                    | bekerja dengan baik.                       |
| 10                              | Koleksi Buku                                                                                                    | Untuk koleksi buku ini tidak               |
|                                 | KOLEKSI BUKU                                                                                                    | ada <i>eror</i> dan juga <i>bug</i> ,      |
|                                 | Chapter 1 Chapter 2 Chapter 3 Chapter 4 Chapter 1 Chapter 1                                                                                                    | semua tombol berfungsi                     |
|                                 | Kedatangan Hubungan Derlanda ke Perlananan Perlawanan Perlawana Perlawana Perlawana Perlawana Perlawanan Perlawanan Perla | mengarahkan kepada <i>scene</i>            |
|                                 |                                                                                                    | buku tiap chapter.                         |
|                                 |                                                                                                    |                                            |

| 11 | Buku                                                                                                    | Pada halaman buku, pemain               |
|----|----------------------------------------------------------------------------------------------------|-----------------------------------------|
|    | 51741<br>51741                                                                                                    | dapat membalik halaman                  |
|    | Echapter 1<br>Tadatargan Postagis                                                                                                    | dengan menarik ujung                    |
|    | di Jangung                                                                                                    | bawah atau menggunakan                  |
|    |                                                                                                    | tombol kanan dan kiri,                  |
|    |                                                                                                    | keduanya berfungsi dengan               |
|    |                                                                                                    | baik.                                   |
| 12 | Koleksi Kartu                                                                                                    | Dalam koleksi kartu ini                 |
|    | KOLEKSI KARTU                                                                                                    | semuanya bekerja dengan                 |
|    |                                                                                                    | baik tanpa adanya <i>eror</i> .         |
|    |                                                                                                    | Semua tombol bekerja                    |
|    |                                                                                                    | dalam mengarah kepada                   |
|    |                                                                                                    | scene-scene kartu yang                  |
|    |                                                                                                    | sesuai.                                 |
| 13 | Kartu                                                                                                    | Pada halaman ini bekerja                |
|    | Al-Our'an tulisan tangan peninggalan Raden Inten II<br>merupakan salah satu bukti sejarah penting yang                                                         | dengan baik dan tidak                   |
|    | Gur`an ini ditulis di atas kertas deluang, jenis kertas<br>yang khas di masa itu. Peninggalan ini kini menjadi o                                               | adapun <i>eror</i> sama sekali.         |
|    | Alcorenzia adari koleksi Museum Lampung, bersama dengan<br>benda-benda lain yang digunakan oleh Raden Inten<br>II dalam perjuangannya melawan kolonial Belanda |                                         |
|    | pada abad ke-19, termasuk keris dan pedang.                                                                                                    |                                         |
| 14 | Pengaturan                                                                                                    | Pada halaman pengaturan                 |
|    | 1922 ● 4 19 - 0 5 # 4 8<br>Description 5 wills =                                                                                                    | ini, semua berjalan dengan              |
|    | Volume 10                                                                                                    | baik dalam mengatur                     |
|    | Kembali Reset ke semula Simpan                                                                                                    | <i>volume</i> dalam permainan.          |
|    |                                                                                                    |                                         |
| 15 | Pusat Bantuan                                                                                                    | Pada <i>scene</i> bantuan, tombol       |
|    | PUSAT*BANTUAN                                                                                                    | <i>Gameplay</i> , <i>Tutorial</i> , dan |
|    | Gameplay<br>Pengenalan Game dan Alar Cerita                                                                                                    | Tentang berfungsi dengan                |
|    | Cutorial Pengenalan Care Menainkan Gane                                                                                                    | baik untuk mengarahkan ke               |
|    | Tentang<br>Infernal Aplikasi                                                                                                    | scene masing-masing tanpa               |
|    |                                                                                                    | error.                                  |
| L  | 1                                                                                                    | 1                                       |

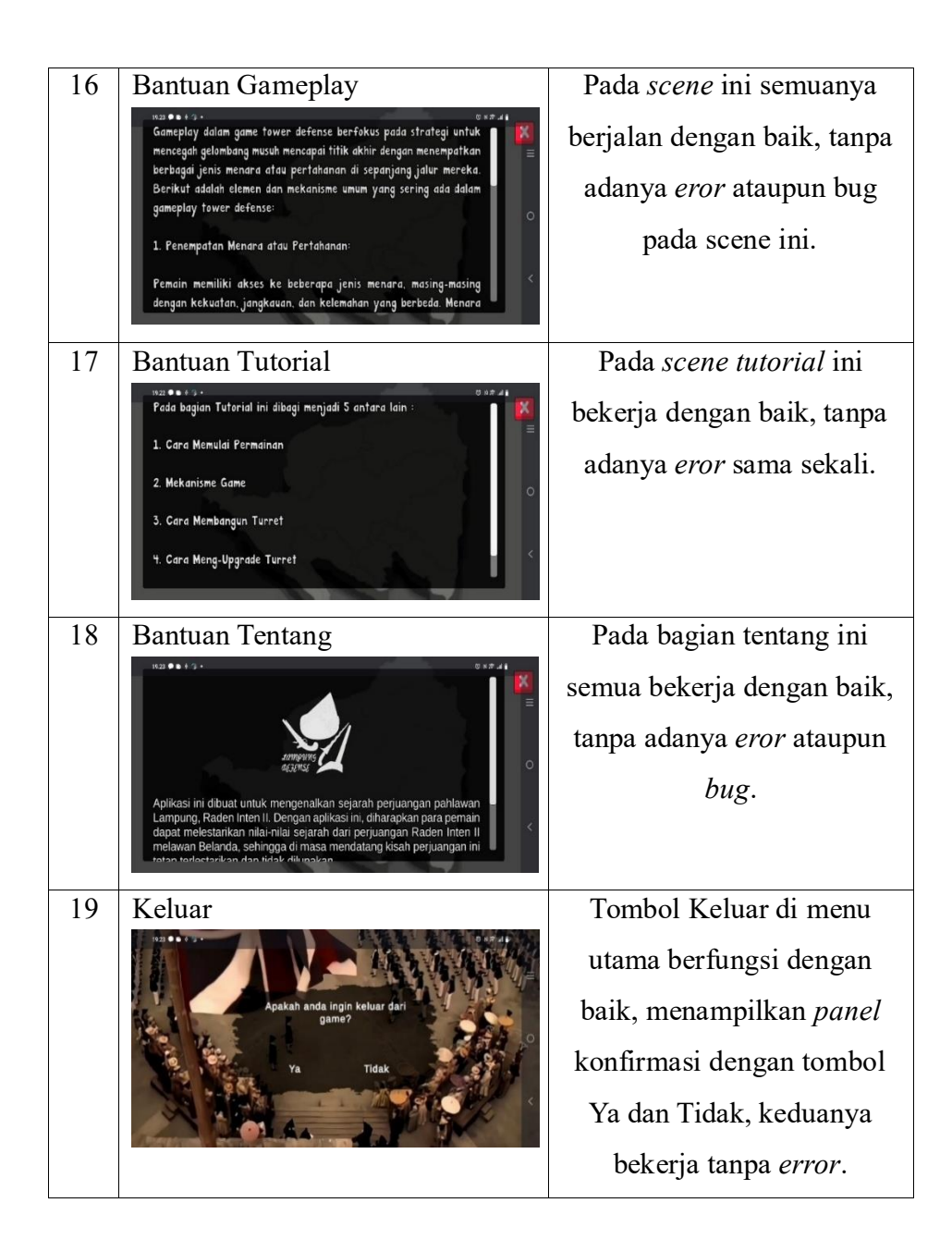

# 2) Pengujian Tombol

Setelah pengujian aplikasi, dilakukan pengujian tombol untuk memastikan semua tombol berfungsi dengan baik. Hasil pengujian tersebut dapat dilihat pada Tabel 4.2.

| No | Uji         | Skenario Uji      | Hasil                     | Status       |
|----|-------------|-------------------|---------------------------|--------------|
|    |             |                   |                           | √ / X        |
| 1. | Menu        | Menekan tombol    | Menampilkan Scene         | $\checkmark$ |
|    | Utama       | mulai             | Pilih Level               |              |
|    |             | Menekan tombol    | Menampilkan Menu          | $\checkmark$ |
|    |             | Koleksi           | Koleksi                   |              |
|    |             | Menekan tombol    | Menampilkan               | $\checkmark$ |
|    |             | Pengaturan        | Pengaturan                |              |
|    |             | Menekan tombol    | Menampilkan Pusat         | $\checkmark$ |
|    |             | Bantuan           | Bantuan                   |              |
|    |             | Menekan tombol    | Menampilkan Panel         | $\checkmark$ |
|    |             | Keluar            | Keluar                    |              |
| 2. | Pilih Level | Menekan antara    | Menampilkan Scene         | ✓            |
|    | antara 1    | Tombol Level 1    | Visual Novel 1-10         |              |
|    | hingga 10   | hingga 10         |                           |              |
|    |             | Menekan tombol    | Kembali ke menu           | $\checkmark$ |
|    |             | kembali           | utama                     |              |
| 3. | Visual      | Menekan Layar     | Melanjutkan Cerita        | $\checkmark$ |
|    | Novel       | pada visual novel | Novel ke novel            |              |
|    | Singkat     |                   | berikutnya                |              |
|    |             | Menekan tombol    | Melanjutkan ke            | $\checkmark$ |
|    |             | Skip              | Scene Informasi           |              |
|    |             |                   | Level                     |              |
| 4. | Info Level  | Menekan Gambar    | Menampilkan Peta          | $\checkmark$ |
|    |             | Мар               | atau <i>map</i> yang akan |              |
|    |             |                   | dimainkan                 |              |
|    |             | Menekan Tombol    | Memainkan                 | $\checkmark$ |
|    |             | Mulai             | Permain Tower             |              |
|    |             |                   | Defense                   |              |

Tabel 4. 2 Hasil Pengujian Fungsi Tombol pada Alpha Testing

|    |           | Menekan Main             | Kembali ke Pilih         | $\checkmark$ |
|----|-----------|--------------------------|--------------------------|--------------|
|    |           | Menu                     | Level                    |              |
| 5. | Permainan | Menekan Tombol           | Memberhentikan           | $\checkmark$ |
|    |           | Pause                    | Permainan dan            |              |
|    |           |                          | menampilkan <i>panel</i> |              |
|    |           |                          | pause                    |              |
|    |           | Menekan Tombol           | Mengulang                | $\checkmark$ |
|    |           | Ulang di Panel           | permainan dari awal      |              |
|    |           | Pause                    |                          |              |
|    |           | Menekan Tombol           | Mengembalikan ke         | $\checkmark$ |
|    |           | Menu di Panel            | Scene Pilih Level        |              |
|    |           | Pause                    |                          |              |
|    |           | Menekan Tombol           | Melanjutkan              | $\checkmark$ |
|    |           | Lanjut di Panel          | permainan yang           |              |
|    |           | Pause                    | sebelumnya di            |              |
|    |           |                          | berhentikan              |              |
|    |           | Menekan Node             | Menampilkan Panel        | $\checkmark$ |
|    |           | Kotak Putih pada         | Beli Tower atau          |              |
|    |           | Map atau World           | Turret                   |              |
|    |           | Menekan salah satu       | Membangun Tower          | $\checkmark$ |
|    |           | <i>Turret</i> yang ingin | Tersebut                 |              |
|    |           | dibangun                 |                          |              |
|    |           | Menekan Node yang        | Menampilkan Panel        | $\checkmark$ |
|    |           | Memiliki Turret          | untuk Meng-              |              |
|    |           |                          | <i>upgrade</i> atau      |              |
|    |           |                          | Menjual Turret           |              |
|    |           | Menekan Upgrade          | Akan Meng-               | $\checkmark$ |
|    |           |                          | upgrade Turret           |              |
|    |           |                          | Tersebut                 |              |

|    |        | Menekan Sell             | Menjual Tower      | $\checkmark$ |
|----|--------|--------------------------|--------------------|--------------|
|    |        |                          | Yang berada di     |              |
|    |        |                          | Node tersebut      |              |
|    |        | Permainan Kalah          | Menampilkan Panel  | $\checkmark$ |
|    |        |                          | Kalah              |              |
|    |        | Menekan Ulang            | Mengulang          | $\checkmark$ |
|    |        | pada <i>Panel</i> Kalah  | Permainan          |              |
|    |        | Main Menu pada           | Kembali Ke Scene   | $\checkmark$ |
|    |        | Panel Kalah              | Pilih Level        |              |
|    |        | Permainan Menang         | Menampilkan Panel  | $\checkmark$ |
|    |        |                          | Menang             |              |
|    |        | Menekan Ulang            | Mengulang          | $\checkmark$ |
|    |        | pada <i>Panel</i> Menang | Permainan          |              |
|    |        | Menekan Main             | Kembali Ke Scene   | $\checkmark$ |
|    |        | Menu pada Panel          | Pilih Level        |              |
|    |        | Menang                   |                    |              |
|    |        | Menekan Lanjut           | Melanjutkan ke     | $\checkmark$ |
|    |        | pada <i>Panel</i> Menang | Scene Hadiah       |              |
| 6. | Hadiah | Menekan Animasi          | Menuju Scene       | $\checkmark$ |
|    |        | dari Hadiah yang di      | Animasi tersebut   |              |
|    |        | dapat dari Scene         |                    |              |
|    |        | Hadiah                   |                    |              |
|    |        | Menekan Buku dari        | Menuju Scene Buku  | $\checkmark$ |
|    |        | Hadiah yang di           | tersebut           |              |
|    |        | dapat dari Scene         |                    |              |
|    |        | Hadiah                   |                    |              |
|    |        | Menekan Kartu dari       | Menuju Scene Kartu | $\checkmark$ |
|    |        | Hadiah yang di           | tersebut           |              |
|    |        | dapat dari Scene         |                    |              |
|    |        | Hadiah                   |                    |              |

|    |            | Menekan Tombol    | Melanjutkan ke         | $\checkmark$ |
|----|------------|-------------------|------------------------|--------------|
|    |            | Lanjut            | Level Selanjutnya,     |              |
|    |            |                   | misal sebelumnya       |              |
|    |            |                   | level 1 maka lanjut    |              |
|    |            |                   | ke level 2             |              |
|    |            | Menekan Tombol    | Kembali ke Main        | $\checkmark$ |
|    |            | Main Menu         | Menu                   |              |
| 7. | Pengaturan | Menggeser Slider  | Mengubah volume        | $\checkmark$ |
|    |            | Pengaturan Volume | suara permainan        |              |
|    |            | Menekan tombol    | Kembali ke scene       | $\checkmark$ |
|    |            | Kembali           | Main Menu              |              |
|    |            | Menekan Reset ke  | Kembali ke volume      | $\checkmark$ |
|    |            | semula            | <i>default</i> yang di |              |
|    |            |                   | setting developer      |              |
|    |            |                   | (1.0)                  |              |
|    |            | Menekan tombol    | Menyimpan Volume       | $\checkmark$ |
|    |            | Simpan            | setelah di setting     |              |
| 8. | Bantuan    | Menekan Gameplay  | Menampilkan scene      | $\checkmark$ |
|    |            |                   | Bantuan Gameplay       |              |
|    |            | Menekan tombol    | Kembali ke Scene       | $\checkmark$ |
|    |            | Kembali pada      | Pusat Bantuan          |              |
|    |            | gameplay          |                        |              |
|    |            | Menekan Tutorial  | Menampilkan scene      | $\checkmark$ |
|    |            |                   | Tutorial               |              |
|    |            | Menekan Cara      | Menampilkan scene      | $\checkmark$ |
|    |            | Memulai Permainan | cara memulai           |              |
|    |            |                   | permainan              |              |
|    |            | Menekan           | Menampilkan scene      | $\checkmark$ |
|    |            | Mekanisme Game    | mekanisme game         |              |

|    |        | Menekan Cara         | Menampilkan scene | $\checkmark$ |
|----|--------|----------------------|-------------------|--------------|
|    |        | Membangun Turret     | cara membangun    |              |
|    |        |                      | Turret            |              |
|    |        | Menekan Cara         | Menampilkan scene | $\checkmark$ |
|    |        | Meng-Upgrade         | cara meng-upgrade |              |
|    |        | Turret               | Turret            |              |
|    |        | Menekan tombol       | Menampilkan scene | $\checkmark$ |
|    |        | Hadiah               | cara mendapatkan  |              |
|    |        |                      | hadiah dan cara   |              |
|    |        |                      | membukanya        |              |
|    |        | Menekan Kembali      | Kembali ke scene  | $\checkmark$ |
|    |        | pada <i>Tutorial</i> | Pusat Bantuan     |              |
|    |        | Menekan tombol       | Menampilkan Scene | $\checkmark$ |
|    |        | Tentang              | tentang           |              |
|    |        | Menekan tombol       | Kembali ke Pusat  | $\checkmark$ |
|    |        | Kembali pada         | Bantuan           |              |
|    |        | Tentang              |                   |              |
|    |        | Menekan tombol       | Kembali ke Menu   | $\checkmark$ |
|    |        | Kembali pada         | Utama             |              |
|    |        | Bantuan              |                   |              |
| 9. | Keluar | Menekan Tombol       | Memunculkan       | $\checkmark$ |
|    |        | Keluar pada Main     | Panel Apakah anda |              |
|    |        | Menu                 | ingin keluar?     |              |
|    |        | Ya                   | Maka permainan    | $\checkmark$ |
|    |        |                      | dikeluarkan       |              |
|    |        | Tidak                | Kembali           | $\checkmark$ |
|    |        |                      | menampilkan menu  |              |
|    |        |                      | utama             |              |

Pengujian diatas menggunakan perangkat *android* dengan spesifikasi sebagai berikut:

• Merek Smartphone:

Vivo V29 Ram 8 GB System OS Android 14 CPU Octa-core Max 2.4 GHz Chipset Snapdragon 778G.

# b) Beta Testing

Beta testing dilakukan setelah Alpha testing tanpa temuan error. Tahap ini menguji fungsionalitas *input* dan *output* aplikasi Lampung Defense – Sejarah Perjuangan Raden Inten II menggunakan metode Black Box pada tiga perangkat Android berbeda yang dapat dilihat pada Tabel 4.3.

 Tabel 4.3 Spesifikasi Perangkat Pengujian

| Орро Абд          | Oppo A77s         | Oppo A92           |
|-------------------|-------------------|--------------------|
| Chipset: Qualcomm | Chipset: Qualcomm | Chipset: Qualcomm  |
| Snapdragon 680    | Snapdragon 680    | Snapdragon 665     |
| <b>Ram:</b> 8 GB  | <b>Ram:</b> 8 GB  | <b>Ram:</b> 8+3 GB |
| Storage: 256 GB   | Storage: 128 GB   | Storage: 128 GB    |
| Os: Android 14    | Os: Android 12    | Os: Android 11     |

### 1) Pengujian Kinerja Loading Aplikasi

Pengujian ini dilakukan untuk mengetahui berapakah waktu yang diperlukan pada saat pertama kali membuka aplikasi sampai masuk ke menu start aplikasi. Hasil pengujian kinerja *loading* aplikasi ini dapat dilihat pada Tabel 4.4.

| Waktu Loading             |                                                                                                    |  |  |
|---------------------------|----------------------------------------------------------------------------------------------------|--|--|
| Perangkat Oppo A60        | Keterangan                                                                                                    |  |  |
| ● ₩₽# ᡬ Unity             | Waktu <i>loading</i> pada perangkat<br><i>Oppo A60</i> memerlukan 3 detik<br>untuk mencapai <i>start menu</i> .     |  |  |
| Perangkat Oppo A77s       | Keterangan                                                                                                    |  |  |
| Mit Cunity-               | Waktu <i>loading</i> pada<br>perangkat <i>Oppo A77s</i><br>memerlukan 3 detik untuk<br>mencapai <i>start menu</i> . |  |  |
| Perangkat <i>Oppo A92</i> | Keterangan                                                                                                    |  |  |
| ₩AP# 🔂 Unity:             | Waktu <i>loading</i> pada<br>perangkat <i>Oppo A92</i><br>memerlukan 3 detik untuk<br>mencapai <i>start menu</i> .  |  |  |

# Tabel 4. 4 Hasil Pengujian Kinerja Loading Aplikasi

# 2) Pengujian Interface Aplikasi

Pengujian ini diilakukan untuk mengetahui apakah *interface* dari aplikasi ini tampil dengan baik dan tidak ada kesalahan ataupun *black screen* di beberapa perangkat, adapun hasil pengujian *interface* aplikasi ini dapat dilihat pada Tabel 4.5.

| Perangkat <i>Opp</i> | <i>po A60</i> |
|----------------------|---------------|
| Tampilan Interface   | Keterangan    |

|  | Tabel 4. 5 Hasi | l Pengujian | Interface | Aplikasi |
|--|-----------------|-------------|-----------|----------|
|--|-----------------|-------------|-----------|----------|

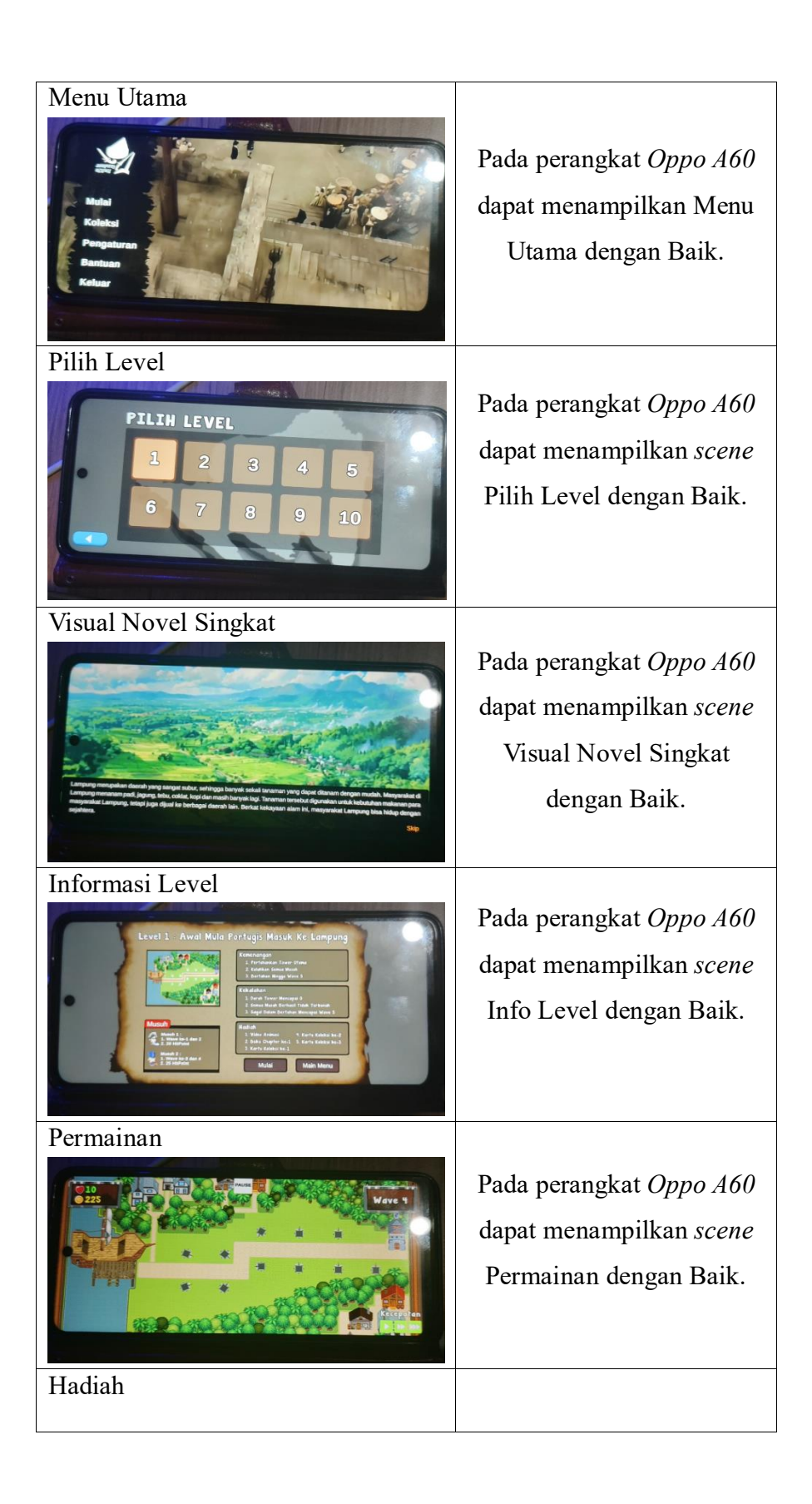

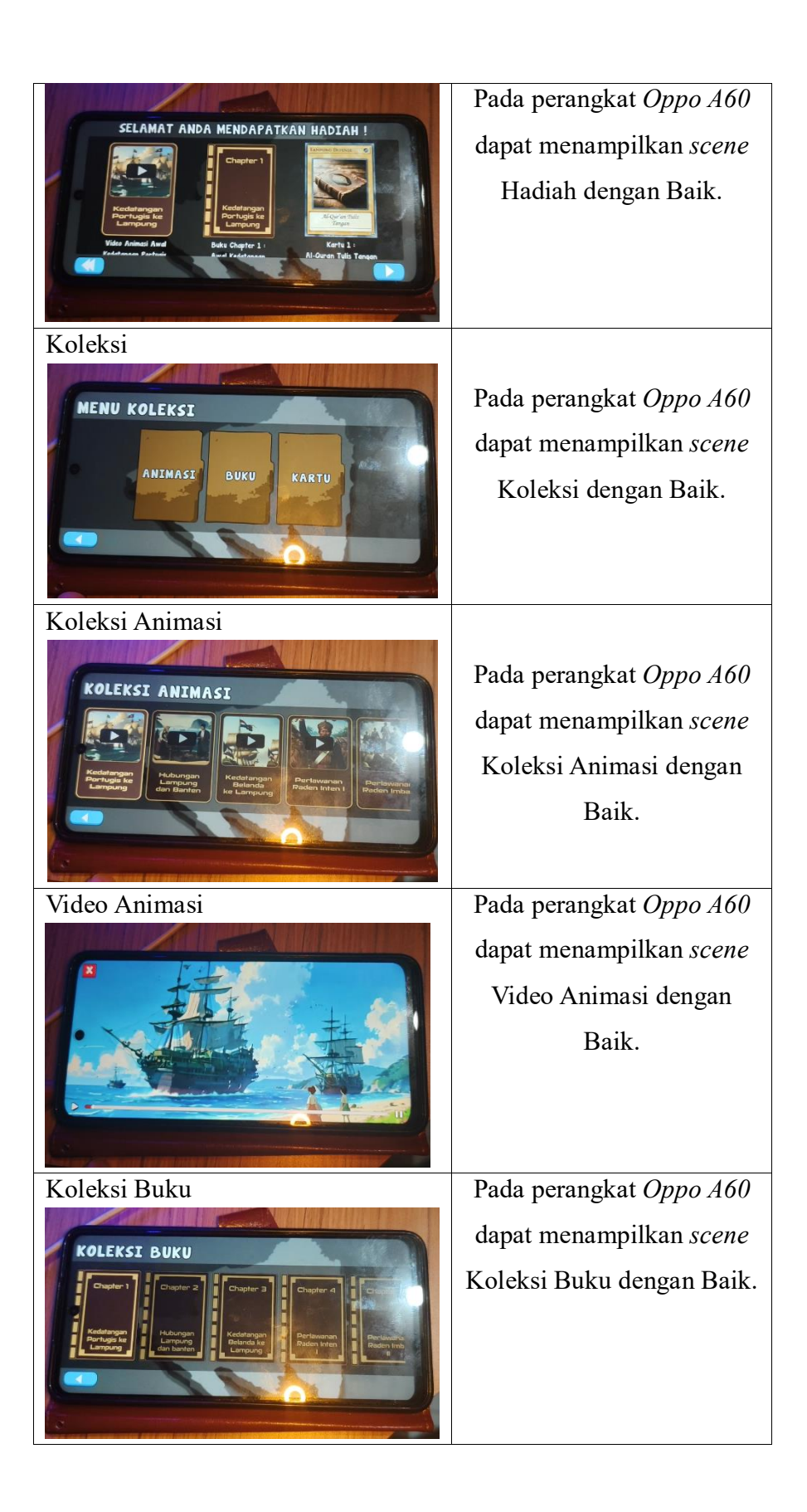

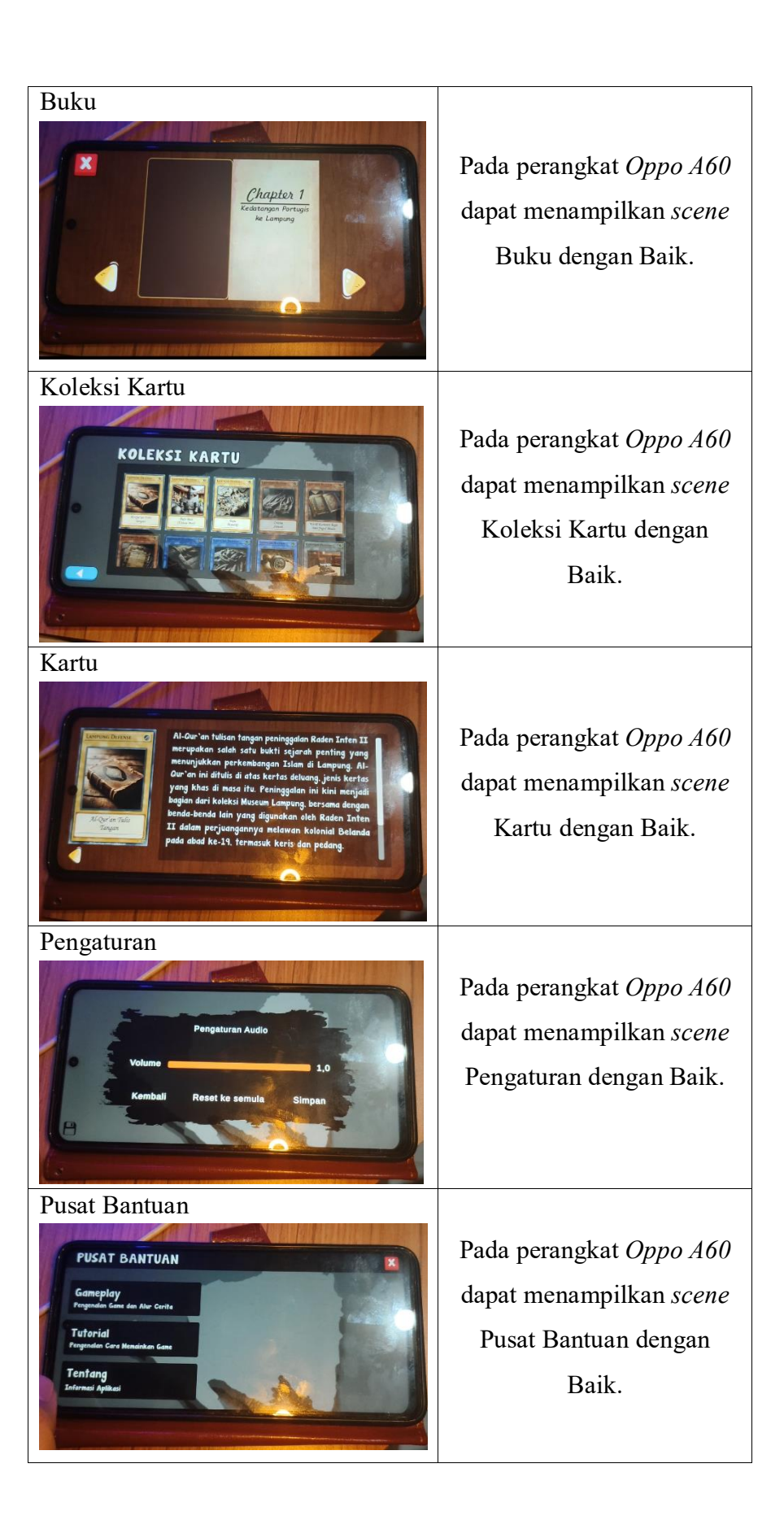

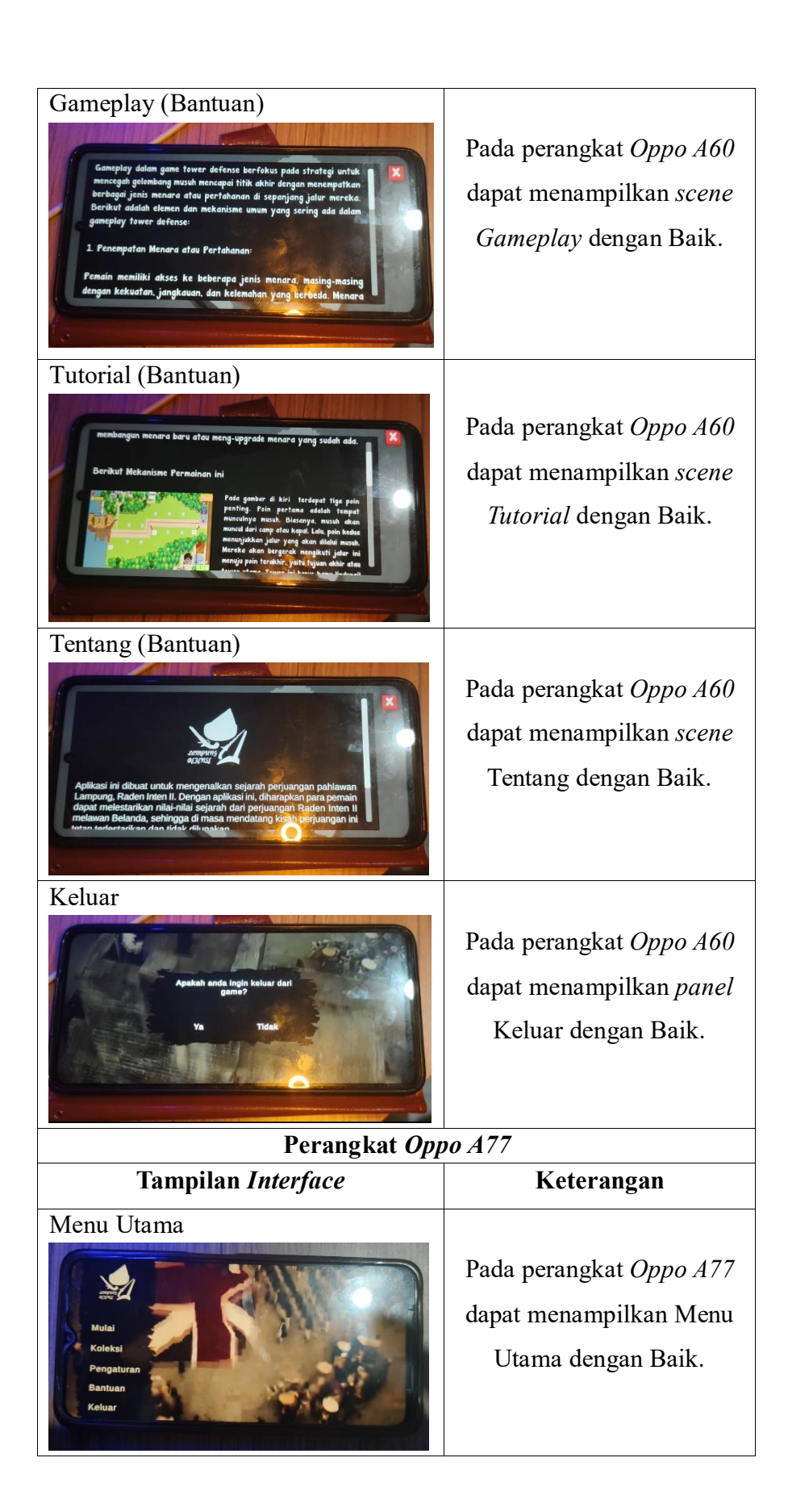

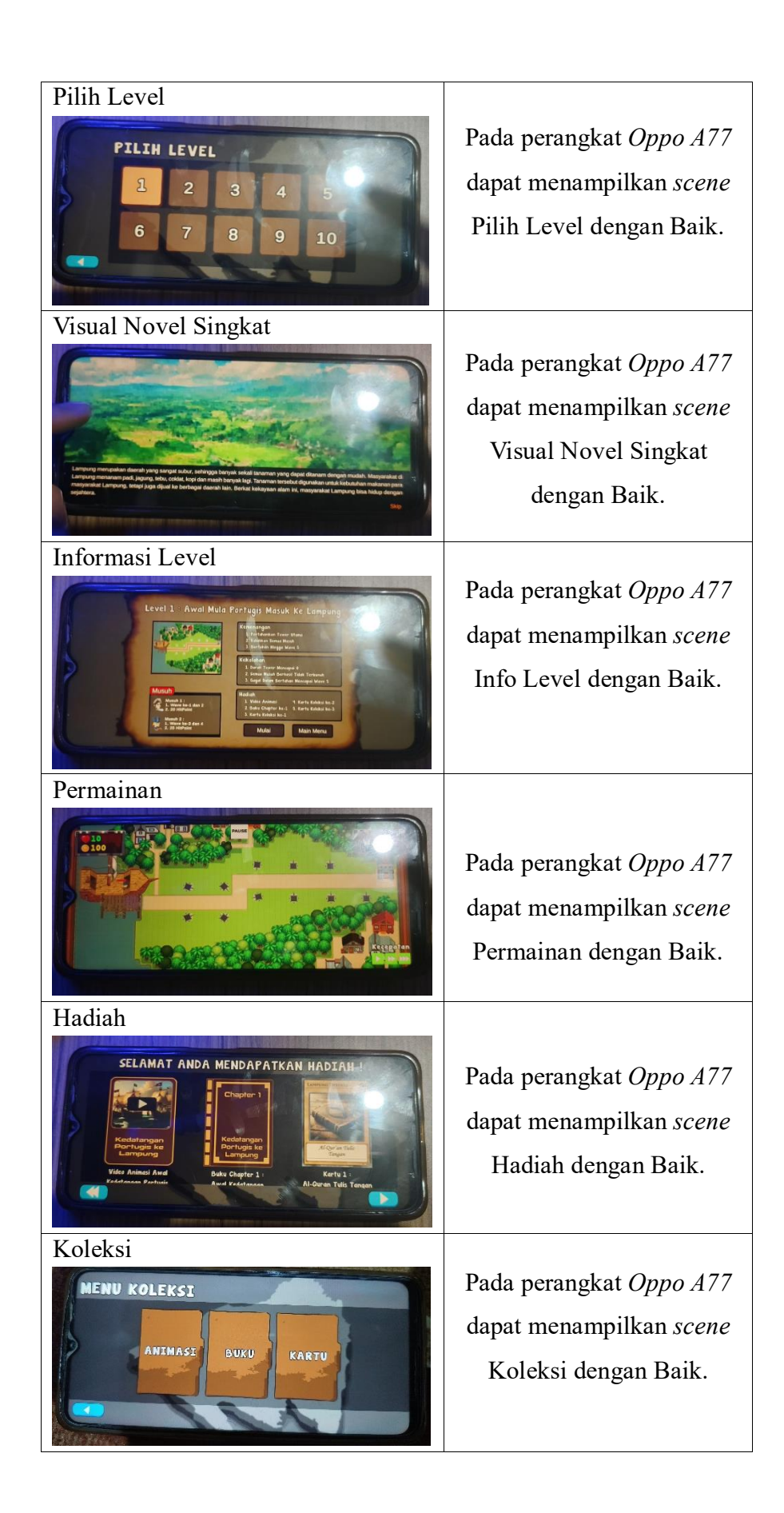

| Koleksi Animasi                                                                                                    |                                                                                                    |
|----------------------------------------------------------------------------------------------------|----------------------------------------------------------------------------------------------------|
| KOLEKSI ANIMASI         Image: Animal Strategy         Image: Animal Strategy                                                                                                    | Pada perangkat <i>Oppo A77</i><br>dapat menampilkan <i>scene</i><br>Koleksi Animasi dengan<br>Baik. |
| Video Animasi                                                                                                    | D. 1 1 t. O                                                                                         |
|                                                                                                    | dapat menampilkan <i>scene</i><br>Video Animasi dengan<br>Baik.                                     |
| Koleksi Buku                                                                                                    |                                                                                                    |
| KOLEKSI BUKU<br>Umpiri<br>Mininger<br>Mininger<br>Langer<br>Mininger<br>Langer<br>Mininger<br>Mining | Pada perangkat <i>Oppo A77</i><br>dapat menampilkan <i>scene</i><br>Koleksi Buku dengan Baik.       |
| Buku                                                                                                    |                                                                                                    |
| Example 1<br>Registered and the second second s                                                                                                    | Pada perangkat <i>Oppo A77</i><br>dapat menampilkan <i>scene</i><br>Buku dengan Baik.               |
| Koleksi Kartu                                                                                                    |                                                                                                    |
| KOLEKSI KARTU                                                                                                    | Pada perangkat <i>Oppo A77</i><br>dapat menampilkan <i>scene</i><br>Koleksi Kartu dengan<br>Baik.   |
| Kartu                                                                                                    |                                                                                                    |
| Fransik biju besi drav kawal besi, memperikatikan nasyarakat perjuangan dan kebanggaan mesyarakat         Bransik biju besi drav kawal besi, memperikatikan nasyarakat         Bransik biju besi drav kawal besi, memperikatikan nasyarakat         Bransik biju besi drav kawal besi drav kawal besi, memperikatikan nasyarakat         Bransi besi drav kawal besi drav kawal besi drav kawal besi, m                                                                                                    | Pada perangkat <i>Oppo A77</i><br>dapat menampilkan <i>scene</i><br>Kartu dengan Baik.              |
| Pengaturan                                                                                                    |                                                                                                    |

| Pengaturan Audio<br>Volume 1,0<br>Kembali Reset ke semula Simpan                                                                                                    | Pada perangkat <i>Oppo A77</i><br>dapat menampilkan <i>scene</i><br>Pengaturan dengan Baik.       |
|----------------------------------------------------------------------------------------------------|---------------------------------------------------------------------------------------------------|
| Pusat Bantuan                                                                                                    | Pada perangkat <i>Oppo A77</i><br>dapat menampilkan <i>scene</i><br>Pusat Bantuan dengan<br>Baik. |
| Gameplay (Bantuan)<br>Geneplay dalam gant tawer defense berfokus pada stratega ant<br>mencegah gelankang nusuh mencapat titik akhir dengan mence taka<br>berkati adalah eteman dan mekanisme uminy ang sering adar da<br>geneplay tawer defense:<br>Penempatan Menara atau Pertahanan:<br>Penemin memiliki akses ke beberapa janis menara, mesing-mesing<br>dengan kekuatan, jangkauan, dan kelemahan yang berbeda. Menara | Pada perangkat <i>Oppo A77</i><br>dapat menampilkan <i>scene</i><br><i>Gameplay</i> dengan Baik.  |
| Tutorial (Bantuan)<br>Uruk memulai permainan, tekan tambol 'Mulai' di menu utama. Afa<br>mainkan. Perlu diingat, level baru akan terbuka hanya setidal men<br>menyelesaikan level sekelumnya. Di awal permainan, hanya kewel<br>kan terbuka secara otematis.<br>Derikut cara memulai permainan<br>Di Adama menu utama. Anda akan malikat<br>ine tambi 'Malai. Cakkal, Tengeturan                                           | Pada perangkat <i>Oppo A77</i><br>dapat menampilkan <i>scene</i><br><i>Tutorial</i> dengan Baik.  |
| Tentang (Bantuan)                                                                                                    | Pada perangkat <i>Oppo A77</i><br>dapat menampilkan <i>scene</i><br>Tentang dengan Baik.          |
| Keluar                                                                                                    | Pada perangkat <i>Oppo A77</i><br>dapat menampilkan <i>panel</i><br>Keluar dengan Baik.           |

| Perangkat Oppo A92                                                                                                    |                                                                                                    |  |  |
|----------------------------------------------------------------------------------------------------|----------------------------------------------------------------------------------------------------|--|--|
| Tampilan Interface                                                                                                    | Keterangan                                                                                               |  |  |
| Menu Utama                                                                                                    |                                                                                                    |  |  |
| Mala<br>Maka<br>Bantuan<br>Bantuan<br>Keluar                                                                                                    | Pada perangkat <i>Oppo A92</i><br>dapat menampilkan Menu<br>Utama dengan Baik.                           |  |  |
| Pilih Level                                                                                                    | Pada perangkat Oppo A92                                                                                  |  |  |
| PILIH LEVEL<br>1 2 3 4 5<br>6 7 8 9 10                                                                                                    | dapat menampilkan <i>scene</i><br>Pilih Level dengan Baik.                                               |  |  |
| Visual Novel Singkat                                                                                                    |                                                                                                    |  |  |
| A for mensets methangs used to fact the state of the state of the stat | Pada perangkat <i>Oppo A92</i><br>dapat menampilkan <i>scene</i><br>Visual Novel Singkat<br>dengan Baik. |  |  |
| Informasi Level                                                                                                    | Pada perangkat Oppo A92                                                                                  |  |  |
| <section-header></section-header>                                                                                                    | dapat menampilkan <i>scene</i><br>Info Level dengan Baik.                                                |  |  |
| Permainan                                                                                                    | Pada perangkat Oppo A92                                                                                  |  |  |
|                                                                                                    | dapat menampilkan <i>scene</i><br>Permainan dengan Baik.                                                 |  |  |

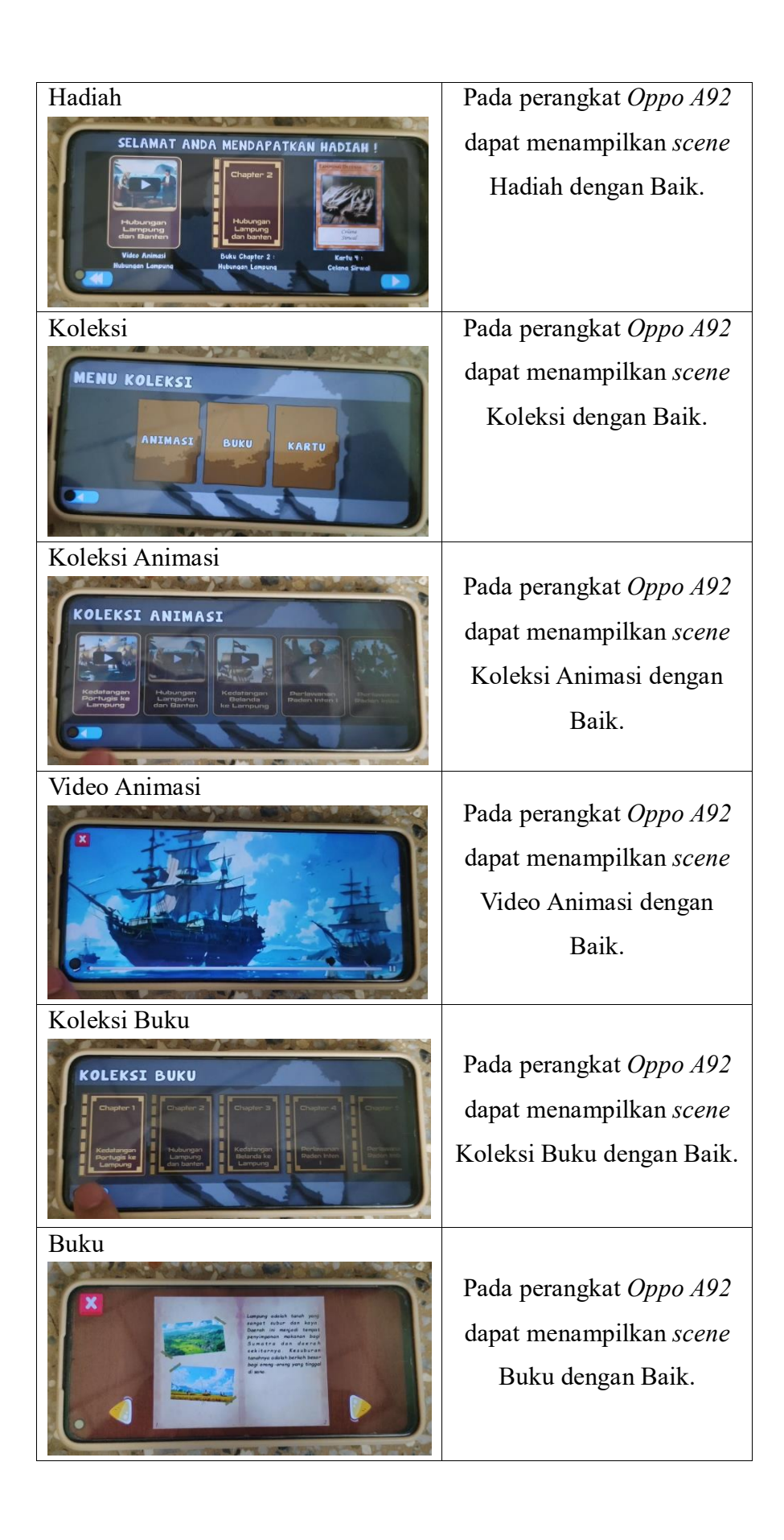

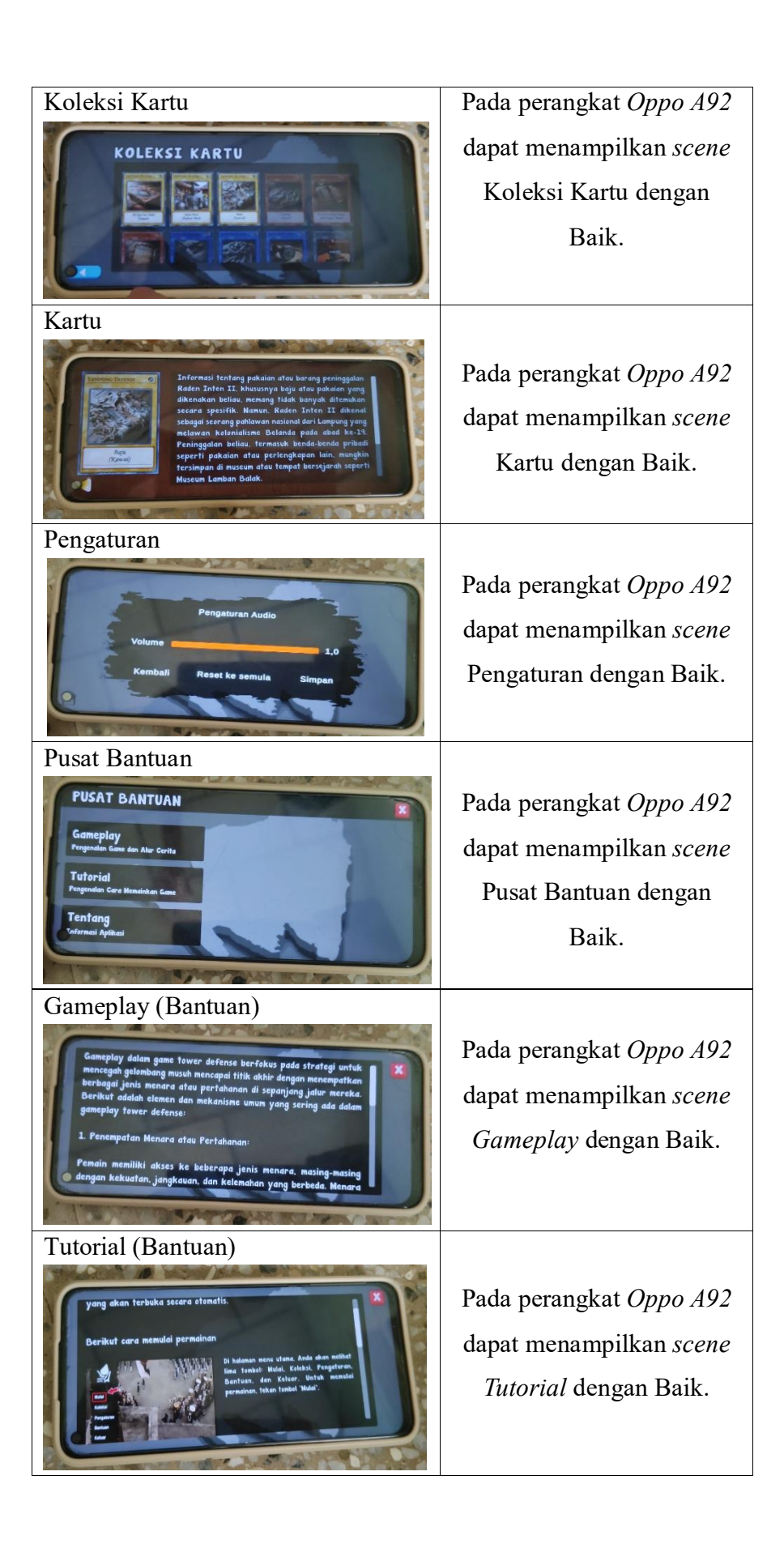

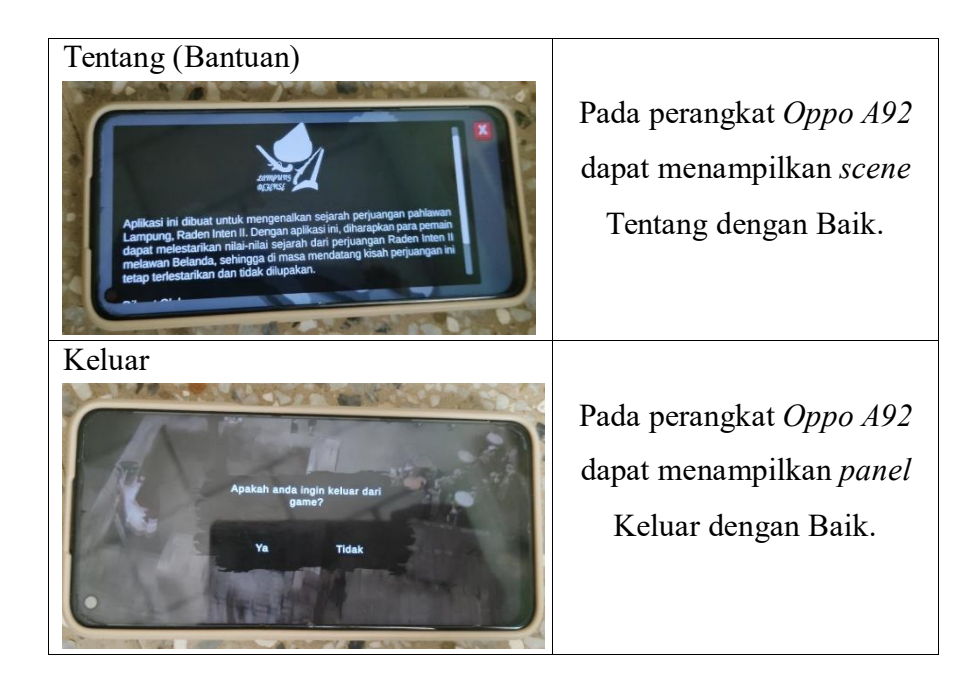

# c) Perilisan

Aplikasi *Lampung Defense – Sejarah Raden Inten II* dirilis melalui platform *itch.io*, sebuah situs distribusi *game* independen yang populer dan mudah diakses. Perilisan ini bertujuan untuk memperkenalkan sejarah Raden Inten II kepada audiens yang lebih luas melalui media interaktif. Dengan memanfaatkan platform ini, aplikasi diharapkan dapat menjangkau pengguna secara efektif dan memberikan pengalaman edukasi sejarah yang menarik serta informatif. Adapun perilisan dapat dilihat pada Gambar 4.20.

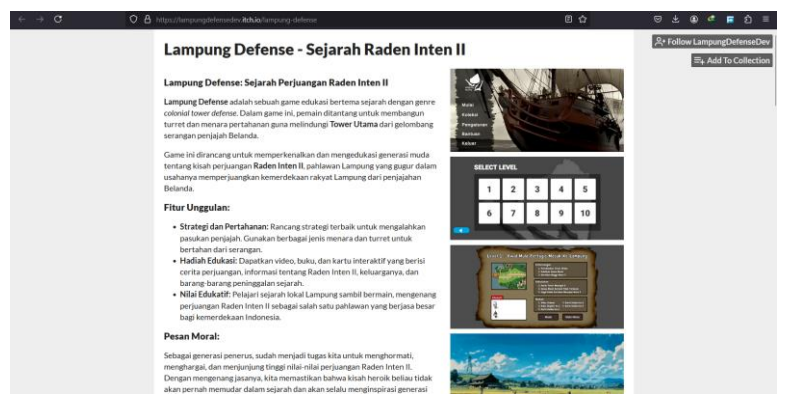

Gambar 4. 20 *Website Itch.io* Tempat *Upload Game Lampung Defense* Sumber : <u>https://lampungdefensedev.itch.io/lampung-defense</u>

#### 4.2.2 Kelebihan dan Kekurangan

Game edukasi Sejarah Raden Inten 2 atau yang bernama Lampung Defense – Sejarah Raden Inten II yang telah dibuat memiliki kelebihan dan kekurangannya antara lain sebagai berikut:

#### 1) Kelebihan

Berikut merupakan kelebihan dari aplikasi ini:

- Antarmuka Sederhana: Desain antarmuka yang sederhana, sehingga memudahkan pengguna dari segala usia memahami aplikasi.
- Informasi Interaktif: Materi sejarah Raden Inten II disajikan melalui animasi, buku digital, dan kartu, membuat pembelajaran lebih menarik.
- *Gameplay* Mudah: Sistem permainan dirancang sederhana, cocok untuk semua usia.
- Akses *Offline*: Aplikasi dapat digunakan tanpa internet, memungkinkan akses materi kapan saja, di mana saja.

#### 2) Kekurangan

Selain memiliki kelebihan, aplikasi ini memiliki kekurangan, antara lain:

- Ukuran Aplikasi Besar. Dengan ukuran sekitar 500 MB, aplikasi ini memakan banyak memori karena menyertakan video berkualitas tinggi untuk menjaga tampilan tetap tajam.
- Konten Visual Terbatas. Karakter, lingkungan permainan, dan animasi masih minim, sehingga pengalaman bermain kurang hidup dan menarik.
- Keterbatasan Sumber Daya. Minimnya tenaga kerja dan modal menyebabkan kualitas aplikasi belum sebaik game serupa di platform populer, yang dapat berdampak negatif pada pengguna.
- Pembaruan Lambat. Proses pembaruan manual dan tenaga kerja terbatas membuat pengembangan aplikasi membutuhkan waktu lama, sulit bersaing dengan game serupa yang lebih inovatif.